# **Quick Reference Guide:** Validating Scratch & Win Tickets

This Quick Reference Guide walks you through how to Validate Scratch & Win Tickets.

## **Follow these steps:**

# **F**

## **Reveal the Validation Matrix or Barcode**

Scratch off the latex to reveal the Validation Matrix or Barcode on the front of the Ticket.

### Scan the Validation Matrix or Barcode

Place the Scratch & Win Ticket on the Ticket Tray within the marked boundary and let go of the Ticket or use the Lotto Scanner to scan.

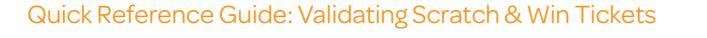

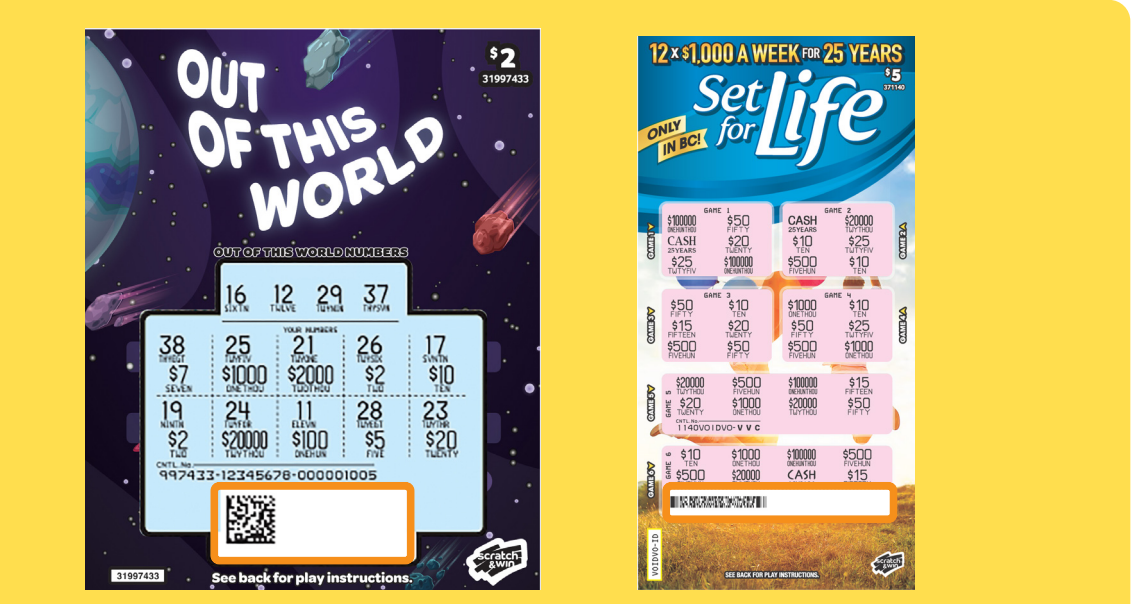

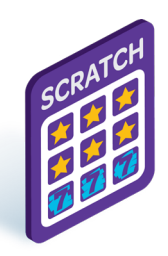

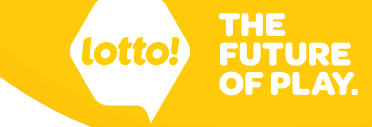

If the Lottery Terminal is not able to scan the Ticket, manually enter the number.

- 1. Tap the **Tickets** icon.
- 2. Tap on the **Validate** tab.
- 3. Tap Instants.
- 4. Input the Control Number.
- 5. Tap **Find Success** to display the results.

|   | Online v        | 16:45 Tuesday 30            | ) August |          |             | bek       |           |          | 2                  | ર 🖻               | ( <b>b</b> )                |                                                |
|---|-----------------|-----------------------------|----------|----------|-------------|-----------|-----------|----------|--------------------|-------------------|-----------------------------|------------------------------------------------|
|   | Games           | Validate                    | Rep!     | Cancel   | Promo Voucl | her S     | ST Vouche | er       |                    |                   |                             |                                                |
| 0 |                 | Lottery                     | Sports   | Instants |             |           |           |          | <b>19+</b> Players | must be born befo | re Dec 06, 1998             | UFTHICK                                        |
|   | Ticket          | 1132309                     | 675752   |          |             |           |           |          |                    | 멅 Cart            | Empty Cart                  | WOR A                                          |
|   |                 | _                           |          |          |             | 1         | 2         | 3        |                    |                   |                             |                                                |
|   | anli            |                             |          |          |             | 4         | 5         | 6        |                    |                   |                             | 16 12 12mg 377                                 |
|   | Reporting       |                             |          |          |             | 7         | 8         | 9        |                    |                   |                             |                                                |
|   | (?)<br>FAQ/Help |                             |          |          |             | ÷         | 0         | Clear    |                    |                   |                             | \$75 8 001100 T20100 52 \$10<br>19 24 11 28 23 |
|   |                 |                             |          |          |             |           |           |          |                    |                   |                             |                                                |
|   |                 |                             |          |          | 5           |           | old       | barcode? | Pr                 | \$ 0.00           | Unprocessed Cost<br>\$ 0.00 | KS112245678-000001005                          |
|   |                 | INFO<br>TICKET VALIDATION R | ECEIPT   | Print    | Find St     | uccess    | Pay       | Prize    |                    | Checkout          | $\rightarrow$               |                                                |
|   | More            |                             |          |          |             | intralist |           |          | 25 Look under      | 25? Ask for ID!   | C No Play At Wor            | 53597433 See back for play instructions        |

## Check Ticket Results in the Preview Window

The Ticket result will appear in the Preview Window.

See last page for Ticket Results and Payout Limits.

| Online v       | <b>16:45 Tuesday 30 August</b><br>ID 123456789-0 ∨                                                     |              | bele     |         |          | ٦               | x 🖻            | () ÷               |
|----------------|----------------------------------------------------------------------------------------------------|--------------|----------|---------|----------|-----------------|----------------|--------------------|
| Games          | Validate Replay Cancel F                                                                               | Promo Vouche | er SS    | T Vouch | er       |                 |                |                    |
|                | Lottery Sports Instants                                                                                |              |          |         |          | 19+ Players r   | must be born b | efore Dec 06, 1998 |
| Ticket         |                                                                                                    |              |          |         |          |                 | 몇 Cart         | Empty Cart         |
|                | 1132309675752                                                                                          |              |          |         |          |                 |                |                    |
| Inventory      | INFORMATION SLIP<br>\$5 Out Of This World                                                              |              | 1        | 2       | 3        |                 |                |                    |
| -0             | NOT A WINNER                                                                                           |              | 4        | 5       | 6        |                 |                |                    |
| eporting       | Ticket Number<br>1132309675752                                                                         |              | 7        | 8       | 9        |                 |                |                    |
|                | PLAYER:<br>Ensure the ticket number above matches<br>your ticket.                                      |              | 4        | 0       | Clear    |                 |                |                    |
| (?)<br>AQ/Help | Questions?<br>Call 1-866-815-0222 or visit BCLC.com                                                    |              | `        | Ū       | electr   |                 |                |                    |
|                | RETAILER:<br>Return the ticket along with this slip<br>and any applicable prizes back to the<br>player |              |          |         |          |                 |                |                    |
|                | Retailer 10020                                                                                         |              |          | old     | barcode? | Pro             | cessed Cost    | Unprocessed Cost   |
|                | INFO Print                                                                                             | Find Suc     | cess     | Pav     | Prize    |                 | Ş 0.00         | \$ 0.00            |
|                | TICKET VALIDATION RECEIPT                                                                              | 1 110 500    |          | . ay    |          |                 | Checkou        | $it \rightarrow$   |
| More           |                                                                                                    |              | intralot |         |          | 25 Look under 2 | 5? Ask for ID! |                    |

## Complete the Validation

### Ticket Result = Not a Winner

- 1. Tap on the **Print** button.
- 2. The Information Slip prints.
- 3. Nothing is added to Cart.

| line 🗸                  | 16:45 Tuesday 30 August<br>ID 123456789-0 ∨                                                                   |            | bele   | •       |          | 8                     |                          | ()<br>•                          |                                                                                  |
|-------------------------|----------------------------------------------------------------------------------------------------|------------|--------|---------|----------|-----------------------|--------------------------|----------------------------------|----------------------------------------------------------------------------------|
| ames                    | Validate Replay Cancel Pror                                                                                   | 10 Voucher | · ss   | T Vouch | er       |                       |                          |                                  |                                                                                  |
| Cket                    | Lottery Sports Instants 1132309675752                                                                         |            |        |         |          | <b>19+</b> Players mu | ust be born be<br>ᆬ Cart | efore Dec 06, 1998<br>Empty Cart | 2<br>Broomprovision                                                              |
| entory                  | INFORMATION SLIP<br>\$5 Out Of This World                                                                     |            | 1      | 2       | 3        | 3                     |                          |                                  | SCRAFT A WINNER.<br>NOT A WINNER.<br>DO MISSION DO I<br>WOOD STATE A STORES YOUR |
| 100<br>porting          | NUT A MINNER<br>Ticket Nunber<br>1132306/75752<br>PLAYER:                                                     |            | 4<br>7 | 8       | 9        |                       |                          |                                  | Purference                                                                       |
| ?<br><sub>N/ Help</sub> | Ensure the licket number above matches<br>your ticket.<br>Questions?<br>Call 1-866-815-0222 or visit BCLC.com |            | ~      | 0       | Clear    |                       |                          |                                  | Call 1905 and Cartal Environ                                                     |
|                         | RETAILER:<br>Return the ticket along with this slip<br>and any applicable prizes back to the<br>player.       | ſ          |        | old     | barcode? |                       |                          |                                  | A Belleviel                                                                      |
|                         | INFO Print                                                                                                    | Find Succ  | ess    | Pay     | Prize    | \$                    | <b>0.00</b>              | \$ 0.00                          |                                                                                  |
| ••                      |                                                                                                    |            |        |         |          |                       | Checkou                  | it →                             |                                                                                  |

## Ticket Result = Winning Ticket (Cash Prize)

#### A) Choose to Pay Prize:

- 1. Tap **Pay Prize** button.
- 2. Validation Slip prints.
- 3. The Payout amount automatically displays in the Cart as a line item and will also be a negative dollar amount under **Processed Cost**.

|             | 1123456789-0 >                                                                                                    |                    |                                                     |                                                                                                    |
|-------------|----------------------------------------------------------------------------------------------------|--------------------|-----------------------------------------------------|----------------------------------------------------------------------------------------------------|
| Games       | Validate Replay Cancel Promo Vo                                                                                                    | oucher SST Voucher |                                                     | 0                                                                                                    |
|             | Lottery Sports Instants                                                                                                    |                    | <b>19+</b> Players must be born before Dec 06, 1998 | 2                                                                                                    |
| Q<br>Ticket |                                                                                                    |                    | Cart Empty Cart                                     | PONSUP                                                                                                    |
|             | 1132309675752                                                                                                    |                    | Out Of This World -\$10.00                          | VALIDAT. Win Ticket                                                                                                    |
| Inventory   | VALIDATION INFORMATION SLIP<br>\$5 Out Of This World                                                                                                | 1 2 3              | 0 PAYOUT                                            | Scratch * survent                                                                                                    |
|             | YOU WON!<br>\$10                                                                                                    | 4 5 6              |                                                     | W <sup>156710</sup><br>200134091                                                                                                    |
|             | Ticket Number<br>1132309675752                                                                                                    | 7 8 9              |                                                     | PLAYER matt                                                                                                    |
| 0           | PLAYER:<br>Ensure the ticket number above matches<br>your ticket.                                                                                   | ← 0 Clear          |                                                     | Ensure the way reading and the selection of the selection of the selection |
| FAQ/ Help   | Questions?<br>Call 1-866-815-9222 or visit BCLC.com<br>RETAILER:<br>Return the ticket along mith this slip<br>and any applicable prizes back to the |                    |                                                     | Call Labor 20 miles and an and an and an and an and an and an and an and an and an and an and an and an and an and an and an and an and an and an and an and an and and                                                                                                    |
|             | ptayer.<br>Retailer 10020                                                                                                    | old barcode?       | Processed Cost Unprocessed Cost                     | Currente                                                                                                    |

## Ticket Result = Winning Ticket (Free Ticket Prize)

Check your inventory to ensure you have that Ticket, or one of the same value before proceeding.

- 1. Tap **Pay Prize** button. A pop-up window prompting you to scan the Free Ticket appears.
- 2. Scan the Sales Matrix on the back of the Ticket.
- 3. Tap Add to Cart.
- 4. The Free Ticket automatically displays in the Cart as a line item with a \$0 dollar value.
- 5. Validation Slip automatically prints.

| 2                                                                                                    | 16-45. Turesday 30 Aug                                                                                                    |                                                   | 8 🖻 U 🔒                                                                                                    |
|----------------------------------------------------------------------------------------------------|----------------------------------------------------------------------------------------------------|---------------------------------------------------|----------------------------------------------------------------------------------------------------|
|                                                                                                    | Validate                                                                                                    | Replay Cancel Promo Voucher SST Voucher           |                                                                                                    |
|                                                                                                    | Ramer Bo                                                                                                    | Scan an instant ticket worth 5\$<br>8270847201763 | The bound before bearing in the bound bearing in the bound bearing in th |
| and the second second sec |                                                                                                    | 1 2 3<br>4 5 6                                    |                                                                                                    |
|                                                                                                    |                                                                                                    | 7 8 9<br>← 0 Clear                                |                                                                                                    |
|                                                                                                    |                                                                                                    | Addite Cart Cancel                                |                                                                                                    |
| Ŭ                                                                                                    |                                                                                                    | Print Print Success                               | \$0.00 \$0.00                                                                                                    |
|                                                                                                    | and a second second sec |                                                   |                                                                                                    |

#### B) Choose NOT to Pay Prize:

- 1. Tap **Print** button.
- 2. Validation Information Slip automatically prints.
- 3. Nothing is added to Cart.

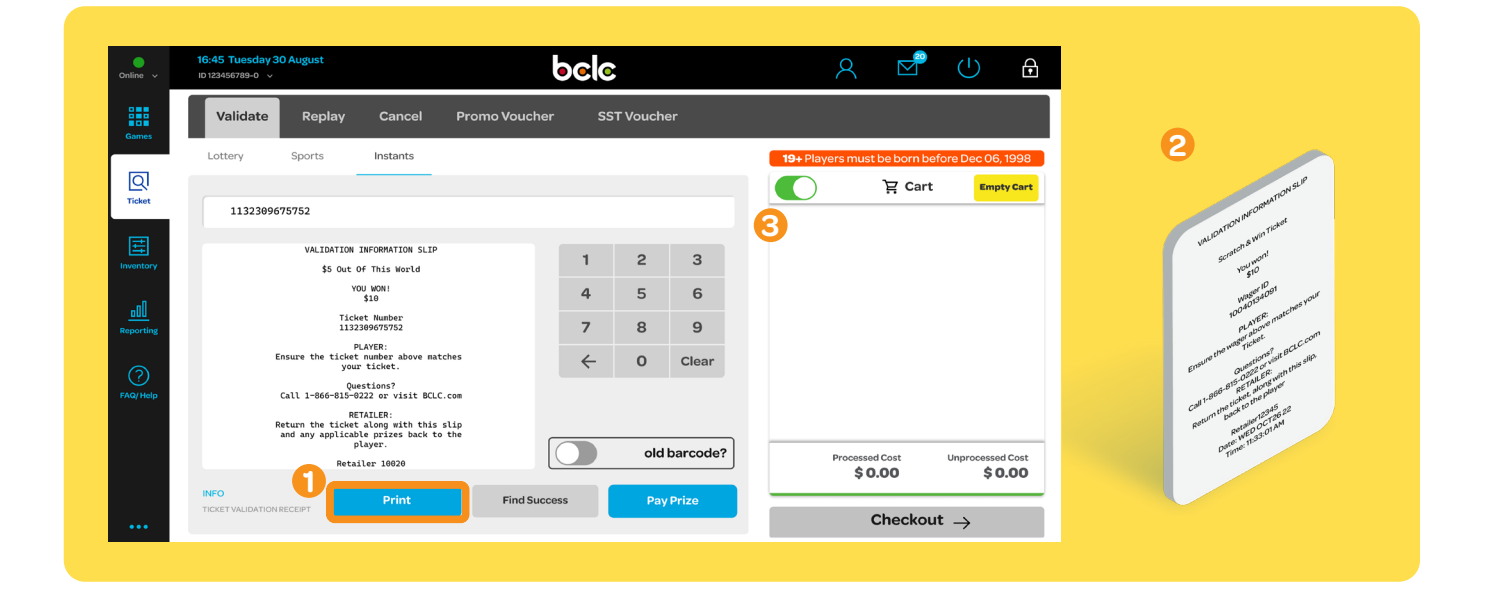

## **Return Everything to the Player**

Return the original Ticket, respective slips, and prize across the counter, making everything accessible to the Player. This includes winning and non-winning Tickets.

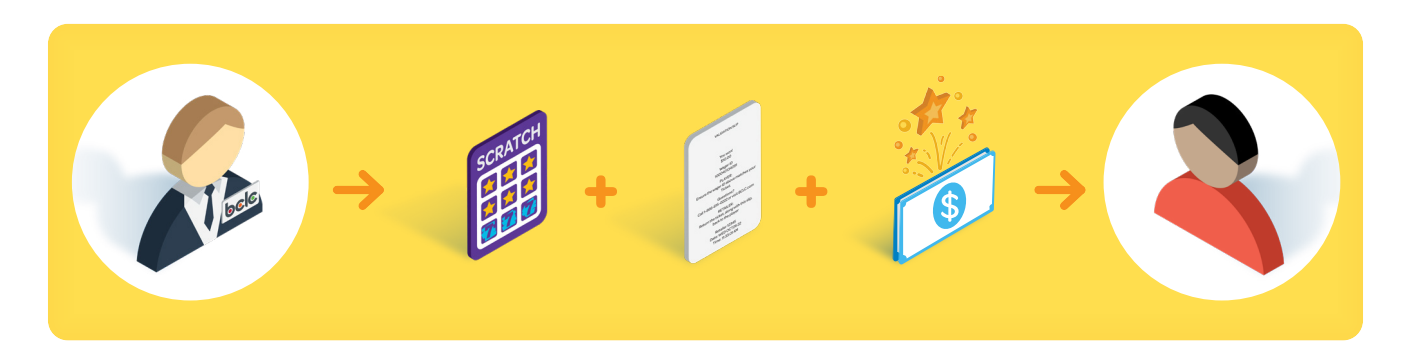

## **Ticket Results and Payout Limits**

|                       | Ticket Results                                   | Payout Limits                                                            | Action                                                                   |
|-----------------------|--------------------------------------------------|--------------------------------------------------------------------------|--------------------------------------------------------------------------|
| Non-Winning<br>Ticket | Not a Winner                                     | Not Applicable                                                           | Tap <b>Print</b>                                                         |
| Ticket                | <b>\$1 - \$2,000</b><br>(Includes Free Tickets). | <b>Optional Prize Payment</b><br>Pay prize according to<br>store policy. | Tap <b>Print</b> or <b>Pay Prize</b>                                     |
| Winning               | \$2,000.01 and above                             | <b>BCLC Prize Claim:</b><br>Retailers cannot pay prize.                  | Tap <b>Print</b><br>Advise customer to contact<br>BCLC Customer Support. |

Visit the BCLC Retailer Hub for more information and training videos.

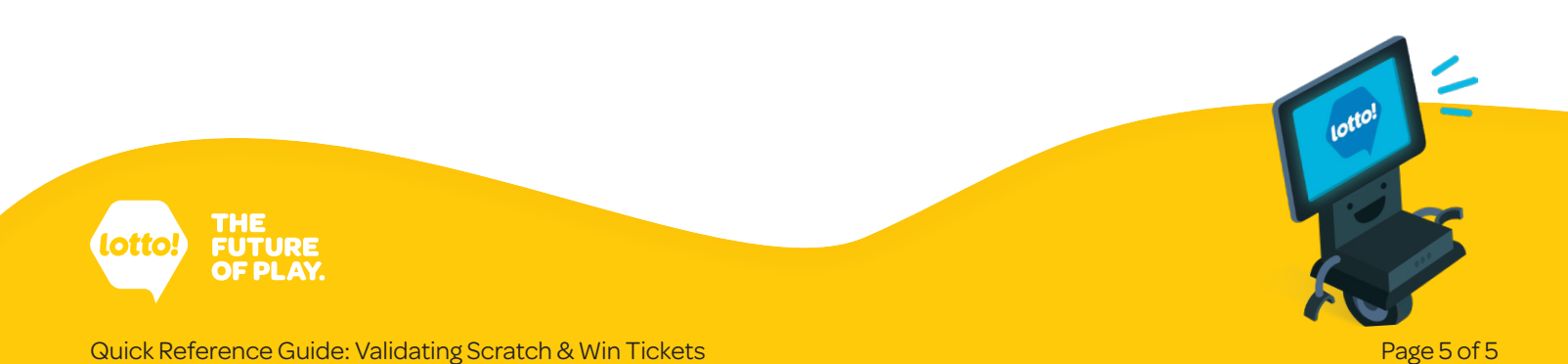